## Redirecionamento de mensagens

Como configurar o redirecionamento de mensagens na nova plataforma de e-mails:

No E-mail do Advogado, clique sobre o nome do usuário no topo do lado direito e após sobre "Configurações":

|   | E-mail | Calendário | Contatos  | Tarefas | skybox    | Login 🔻        |
|---|--------|------------|-----------|---------|-----------|----------------|
|   | _      |            |           |         | Atualizar |                |
| _ | 7      | RESPONDER  | NY REPOND | LKATODO | Configura | ções           |
|   |        |            |           |         | Informaçõ | ies do usuário |
|   |        |            |           |         | Modificar | senha          |
|   |        |            |           |         | Mensagen  | n de férias    |
|   |        |            |           |         | Sair      |                |

Clique na opção "Filtros" e após em "Criar":

| Skamed                              |                                                                   |  |  |  |  |  |  |  |
|-------------------------------------|-------------------------------------------------------------------|--|--|--|--|--|--|--|
| Configurações                       |                                                                   |  |  |  |  |  |  |  |
| Preferências Pastas                 | Identidades Respostas Senha Filtros Férias Informações do usuário |  |  |  |  |  |  |  |
| Conjuntos de filtro<br>Criar Opções | Filtros                                                           |  |  |  |  |  |  |  |
| Filtros                             | Criar Opções                                                      |  |  |  |  |  |  |  |

Crie um nome para o Filtro (Ex.: **Redirecionamento**), selecione "todas as mensagens" e a opção a opção desejada e em seguida informe o **endereço de e-mail** que deseja encaminhar as mensagens.

| Definição de filtro         |
|-----------------------------|
| Nome do filtro:             |
| Para e-mails recebidos:     |
| execute as seguintes ações: |

Opção "**Enviar cópia da mensagem para**" mantém a mensagem original salva no webmail.

| execute as seguintes ações:   |   |  |
|-------------------------------|---|--|
| Enviar cópia da mensagem para | v |  |

Opção "**Redirecionar mensagem para**" não mantém a mensagem original salva no webmail.

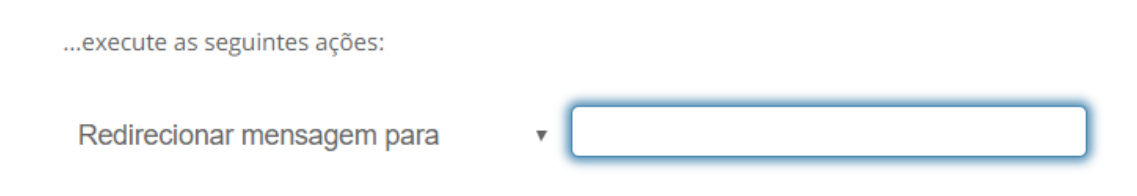

Clique em "Salvar" para aplicar o filtro.

**Importante**: Caso opte por "enviar uma cópia da mensagem" é recomendável que acesse o webmail periodicamente para evitar atingir o limite de armazenamento da caixa de entrada (5 GB).